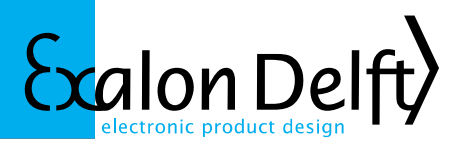

#### About Exalon Delft BV

Exalon Delft is a privately owned company that specializes in developing and producing explosion safe (Ex) instruments for OEM's in the chemical, petrochemical and tank storage industries.

We have more than 25 years of experience in applying protective techniques like Intrinsic Safety in our designs, as well as bringing these into production.

We also have extensive knowledge of weights and measures requirements (NMI, PTB, API) for temperature, level and volume measurements for which we have developed extremely accurate temperature measurement, and capacitive sensor techniques.

For transmitter development we specialized in the HART® field bus protocol, for which we have developed our own protocol stack.

Exalon Delft is ISO9001:2008 certified. We handle the whole process from development, certification, production and testing. ATEX Notification (valid until October 5<sup>th</sup> 2015) and <u>IECEX QAR</u> of our QA system, allows us to produce and market Cat. 1 and 2 Ex equipment.

### Instructions for accessing the Exalon Delft data exchange area.

To exchange data with our partners we have setup our own 'cloud'. This provides a web based platform to share files. All modern browser/OS combinations will work.

The technology used is 'owncloud'. For more information see http://www.owncloud.org.

Note: due to the way we secured our site the owncloud sync client can currently not be used. You can access your files using most web-browsers after following the instructions below.

The internet address is https://office.exalondelft.nl/owncloud.

To have access to this site you have to identify yourself using

- 1. a personal certificate
- 2. a username:password combination.

You will have received a certificate file and username together with these instructions and a password by 2 separate e-mails.

Exalon Delft BV Radex Innovation Centre Rotterdamseweg 183C 2629 HD Delft The Netherlands T+31 (15)2682554 F+31 (84)8337893 www.exalondelft.nl Email: info@exalondelft.nl ING Bank: 4326297 K.v.K: 272 62 764 Haaglanden BTW/VAT nr: NL812796858B01 IBAN: NL55 INGB 0004 3262 97 BIC: INGBNL2A

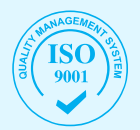

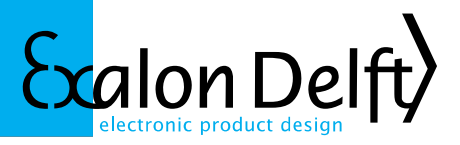

### Firefox

- From the <Tools> menu, select <Options> to open the "Options" dialog box.
   (in some languages/versions this may be accessed through <Edit><Preferences>
- Click on the <Advanced> icon, then click on the <View Certificates> button to open

| 0                     |                                      |                          | Firef                                                 | ox-voorkeu               | ren                   |           |                  | ⊗ ⊗ ⊗ |
|-----------------------|--------------------------------------|--------------------------|-------------------------------------------------------|--------------------------|-----------------------|-----------|------------------|-------|
| 리<br>Algemeen         | Tabbladen                            | Inhoud                   | <b>T</b> oepassingen                                  | Privacy                  | Beveiliging           | C<br>Sync | Ö<br>Geavanceerd |       |
| Algemeen              | Netwerk Up                           | date En                  | cryptie                                               |                          |                       |           |                  |       |
| Protocolle            | n<br>. <u>3</u> .0 gebruike          | n                        |                                                       | <b>y</b>                 | TLS <u>1</u> .0 gebru | iiken     |                  |       |
| Wannee<br>Er <u>a</u> | n<br>er een server (<br>utomatisch e | om mijn po<br>en selecte | ersoonlijke certific<br>ren <u>•</u> Mij <u>e</u> lke | aat vraagt<br>keer vrage | in                    |           |                  |       |
| Certific              | aten bekijken                        | Intrek                   | ingslijsten <u>V</u>                                  | alidatie                 | <u>B</u> eveiligings  | sapparate | n                |       |
|                       |                                      |                          |                                                       |                          |                       |           |                  |       |
| <u>H</u> elp          | )                                    |                          |                                                       |                          |                       |           | Annuleren        | ОК    |

the "Certificate Manager" dialog box.

- Select the <Your certificates> tab.
- Press the <Import> button and select the CA certificate file (for example ownclouduser-cert.p12). When asked for the password, leave the field empty and press <OK>.

This adds 2 certificates: the "Remote Owncloud User" guest certificate under Your certificates and the "Exalon Delft Certificate Authority" under organisations.

| Uw certificaten Personen Servers Organ       | nisaties Overine                                |                |
|----------------------------------------------|-------------------------------------------------|----------------|
| ow contract in crastical screets organ       | overige                                         |                |
| U hebt certificaten gearchiveerd die deze ce | rtificatieautoriteiten identificeren:           |                |
| Certificaatnaam                              | Beveiligingsapparaat                            | . <b>E</b> Ş - |
| Equifax Secure CA                            | Builtin Object Token                            | <u>^</u>       |
| Google Internet Authority                    | Software-beveiligingsapparaat                   |                |
| ✓Equifax Secure                              |                                                 |                |
| Equifax Secure eBusiness CA 2                | Builtin Object Token                            |                |
| ✓Equifax Secure Inc.                         |                                                 | U I            |
| Equifax Secure Global eBusiness CA-          | 1 Builtin Object Token                          |                |
| Equifax Secure eBusiness CA-1                | Builtin Object Token                            |                |
| →Exalon Delft                                |                                                 |                |
| Exalon Delft Certificate Authority           | Software-beveiligingsapparaat                   |                |
| Exalon Delft                                 | Software-beveiligingsapparaat                   |                |
| ✓Generalitat Valenciana                      |                                                 | ~              |
| Weergeven Vertrouwen hewerken                | Importaren Evportaren Verwijderen of wantrouwen |                |
|                                              |                                                 |                |
| <b>•</b>                                     |                                                 |                |

 Go to <Organizations>, scroll down and select the "Exalon Delft Certificate Authority", then click on <Edit trust>.

The Owncloud Guest certificate has been issued by the Exalon Delft Certificate Authority. You need to tell Firefox to trust all certificates issued by the Exalon Delft Certificate Authority and the purpose that they may be used for.

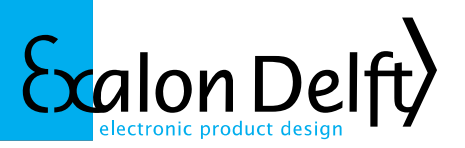

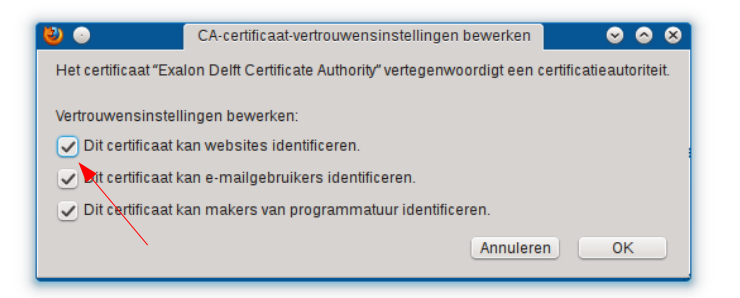

• You need to enable at least "This certificate can identify websites".

It should be safe to enable "This certificate can identify e-mail users" as well.

Close all dialog boxes, then go to <u>https://office.exalondelft.nl/owncloud</u>. You will be
presented with a dialog box asking to select a certificate. You may have multiple certificates in your store already. Please select the one that says:

"Issued to: CN=Remote Owncloud User,OU=System Administration,O=Exalon Delft,L=Delft,ST=ZH,C=NL"

| 80 💿                                                                                                    | Gebruikersidentificatieverzoek                                                                                                    | S S S                                   |
|----------------------------------------------------------------------------------------------------|----------------------------------------------------------------------------------------------------|-----------------------------------------|
| Deze website vraag                                                                                                    | t u zich te identificeren met een b                                                                                                    | eveiligingscertificaat:                 |
| office.exalondelft.nl:                                                                                                    | 143                                                                                                    |                                         |
| Organisatie: "Exalon                                                                                                    | Delft"                                                                                                    |                                         |
| Uitgegeven onder: "I                                                                                                    | Exalon Delft"                                                                                                    |                                         |
| Kies een certificaat                                                                                                    | om als identificatie te presentere                                                                                                    | en:                                     |
| Geïmporteerd certif                                                                                                    | icaat #2 [08]                                                                                                    | <b>v</b> ]                              |
| Details van het gese                                                                                                    | lecteerde certificaat:                                                                                                    | 4                                       |
| Uitgegeven aan: C<br>Administration, O = F<br>Serienummer: 08<br>Geldig van 20-02<br>Certificaatsleutelg<br>E-mail: info@exal<br>Uitgegeven door: E<br>Authority, OU=Syste<br>Delft I =Delft ST=71 | N=Remote Owncloud User,OU=Sy<br>Exalon Delft,L=Delft,ST=ZH,C=NL<br>13 10:26:48 aan 20-02-14 10:26:4<br>Jebruik: Ondertekenen,Sleutelcode<br>ondelft.nl<br>=info@exalondelft.nl,CN=Exalon E<br>m Administration,O=Exalon<br>4 C=NI | stem<br>8<br>Pring<br>Delft Certificate |
| Deze beslissing                                                                                                    | onthouden                                                                                                    | uleren OK                               |
|                                                                                                    |                                                                                                    |                                         |

• You can now login with the username and password combination supplied.

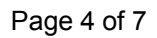

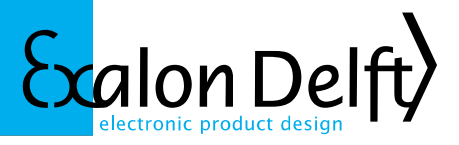

## Internet Explorer

• Internet Explorer (depending on the version) follow roughly the same steps as Firefox (see screen shots below).

| Internetopties                                                                                                    |                                                                                                    |               | ? X                                     | Certificaten           | -                                  | -                   | X                           |
|----------------------------------------------------------------------------------------------------|----------------------------------------------------------------------------------------------------|---------------|-----------------------------------------|------------------------|------------------------------------|---------------------|-----------------------------|
| Verbindingen                                                                                                    | Programma's                                                                                                    | Gea           | vanceerd                                | Beoogd doeleinde:      | <alle></alle>                      |                     | •                           |
| Algemeen                                                                                                    | Beveiliging P                                                                                                    | rivacy        | Inhoud                                  | Percoonlijk te deve    | T                                  |                     |                             |
| Ouderlijk toezicht                                                                                                    |                                                                                                    |               |                                         | Anderen                | Tussenliggende certificering       | gsinstanties   Veri | rouwde dasiscertificerii 1/ |
| U kunt bepa                                                                                                    | len welke internetinhoud                                                                                                    | Ouderli       | ik toezicht                             | Verleend aan           | Verleend door                      | Verloopd            | Beschrijvende n             |
| Certificaten<br>Certificaten<br>Certificaten<br>Ukunt certi<br>identificatie<br>SSL-status wissen<br>Automatisch aanvullen<br>Met Automatisch aanvullen<br>Met Automatisch aanvullen<br>informatie constanting | ies kunt u bepalen welke i<br>innen worden bezocht.<br>innen konden bezocht.<br>innen worden bezocht.<br>innen worden konden<br>inschakelen<br>inschakelen<br>inschake | nternetwebsit | elingen<br>bindingen en<br>psinstanties | Importeren Expor       | Exalon Delft<br>teren) Verwijderen | 26-9-2016           | Ferry Toth                  |
| Feeds en Web Slices<br>Feeds en Web Slices<br>Feeds en W<br>inhoud van<br>Explorer en<br>worden gele                                                                                                    | isten gesuggereerd.<br>eb Slices bevatten bijgew<br>websites die in Internet<br>andere programma's kun<br>ezen.                                                                                                    | verkte Ins    | s <u>t</u> ellingen                     | Meer informatie over o | <u>ertificaten</u>                 |                     | Weergeven                   |

# Page 5 of 7

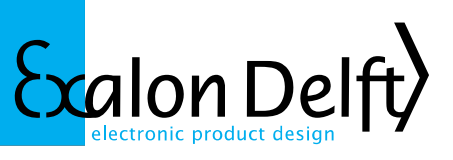

| zard Certificaat importeren                                                           | Wizard Certificaat importeren                                                                                                    | ×                                |
|---------------------------------------------------------------------------------------|----------------------------------------------------------------------------------------------------|----------------------------------|
|                                                                                       | Wachtwoord<br>Uit voorzorg is de persoonlijke sleutel met een wachtwoord heveilind                                                |                                  |
| Te importeren bestand                                                                 |                                                                                                    |                                  |
| Geef het bestand op dat u wilt importeren.                                            | Geef het wachtwoord voor de persoonlijke sleutel op.                                                                              |                                  |
|                                                                                       | Wachtwoord:                                                                                                    |                                  |
|                                                                                       |                                                                                                    |                                  |
| Bestandsnaam:                                                                         | Hoog beveiligingsniveau met een persoonlijke sleutel instellen.<br>selectievakie inschakelt krijnt u elke keer een waarschuwing a | Als u dit<br>als de persoonlijke |
| Y: \Certificaten \new-CA \ownclouduser-cert.p12 Bladeren                              | sleutel door een toepassing wordt gebruikt.                                                                                       | de personajae                    |
|                                                                                       | kunt u op een later tijdstip een back-up van de sleutels maken<br>verplaatsen.                                                    | of deze                          |
| Opmerking: er kan meer dan één certificaat in één enkel bestand worden opgesagen en   | ☑ Alle uitgebreide eigenschappen toevoegen                                                                                        |                                  |
| wel in de volgende indelingen:                                                        |                                                                                                    |                                  |
| Personal Information Exchange - PKCS nr. 12 (.PFX,.P12)                               | Meer informatie over het <u>beveiligen van persoonlijke sleutels</u>                                                              |                                  |
| Cryptographic Message Syntax Standard - PKCS pr. 7-certificaten ( P7R)                |                                                                                                    |                                  |
|                                                                                       | < Vorige Volgen                                                                                                    | de > Annuleren                   |
| Microsoft-archief met van een serienummer voorziene certificaten (.SST)               |                                                                                                    |                                  |
|                                                                                       | Note: you must not need to fill                                                                                                   | in a pass-                       |
|                                                                                       | word here!                                                                                                    |                                  |
|                                                                                       | word here.                                                                                                    |                                  |
|                                                                                       |                                                                                                    |                                  |
| leer informatie over <u>bestandsindelingen voor certificaten</u>                      |                                                                                                    |                                  |
|                                                                                       |                                                                                                    |                                  |
|                                                                                       |                                                                                                    |                                  |
|                                                                                       |                                                                                                    |                                  |
| < Vorige Volgende > Annuleren                                                         |                                                                                                    |                                  |
|                                                                                       |                                                                                                    |                                  |
| ard Certificaat importeren                                                            | Wizard Certificaat importeren                                                                                                    | X                                |
| Certificaatarchief                                                                    |                                                                                                    |                                  |
| Een certificaatarchief is een systeemgebied waarin certificaten worden bewaard.       | De wizard Certificaat im                                                                                                    | orteren                          |
|                                                                                       | De main certificant in                                                                                                    | von er en                        |
| Er kan automatiech een certificaatarchief worden neoelecteerd. I kunt echter ook zelf |                                                                                                    |                                  |
| een locatie voor het certificaat opgeven.                                             | Het certificaat wordt geïmporteerd nad                                                                                            | at u op Voltooien                |
| O Automatisch het certificaatarchief selecteren op basis van het type certificaat     | klikt.                                                                                                    |                                  |
| Alle certificaten in het onderstaande archief opslaan                                 | Li hebt de volgende instellingen opgege                                                                                           | ven:                             |
| Certificaatarchief:                                                                   | Door gebruiker geselecteerd certificat                                                                                            | atarchief Dereoonlij             |
| Persoonlijk Bladeren                                                                  | Tohoud                                                                                                    | PEY                              |
|                                                                                       | Bestandsnaam                                                                                                    | Y:\Certific                      |
| Υ.                                                                                    | bestelliesheem                                                                                                    | r per une                        |
|                                                                                       |                                                                                                    |                                  |
|                                                                                       |                                                                                                    |                                  |
|                                                                                       |                                                                                                    |                                  |
| feer informatie over <u>certificaatarchieven</u>                                      |                                                                                                    |                                  |
|                                                                                       | ( <u> </u>                                                                                                    | •                                |
|                                                                                       |                                                                                                    |                                  |
|                                                                                       |                                                                                                    |                                  |
| < Vorige Volgende > Annuleren                                                         |                                                                                                    |                                  |
|                                                                                       |                                                                                                    |                                  |
|                                                                                       |                                                                                                    |                                  |
|                                                                                       | <b>V</b>                                                                                                    |                                  |
|                                                                                       |                                                                                                    |                                  |
|                                                                                       | < Voine Voine                                                                                                    |                                  |

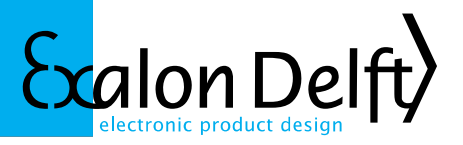

### Additional step for Internet Explorer 8 and higher

Similar to Firefox and Chrome you need to tell Internet Explorer to trust the Exalon Delft certificate for the purpose of authentication of client and server (or all purposes as shown below).

| nternet Options                                                                                                    | Certificates                                                                                    | 22   |
|----------------------------------------------------------------------------------------------------|-------------------------------------------------------------------------------------------------|------|
| General Security Privacy Content Connections Programs Advanced Content Advisor                                                                                                    | Intended purpose: <all></all>                                                                   | ~    |
| Ratings help you control the Internet content that can be viewed on this computer.                                                                                                    | Trusted Publishers Untrusted Publishers                                                         |      |
| Enable Settings                                                                                                    | Issued To Issued By Expiratio Friendly Name                                                     | ^    |
| Endbic                                                                                                    | Equifax Secure Cer Equifax Secure Certifi 22-8-2018 Equifax Secure                              |      |
| Certificates                                                                                                    | Equifax Secure eBu Equifax Secure eBusin 21-6-2020 Equifax Secure e                             |      |
| Use certificates for encrypted connections and identification.                                                                                                    | Equifax Secure eBu Equifax Secure eBusin 23-6-2019 Equifax Secure e                             | · 📖  |
|                                                                                                    | El Inet International El Inet International R 2-10-2018 El Inet International                   |      |
| Clear SSL state Certificates Publishers                                                                                                    | Exalon Delft Certifi Exalon Delft Certificat 17-1-2033 <none></none>                            |      |
|                                                                                                    | FESTE, Public Notar FESTE, Public Notary 1-1-2020 FESTE, Public No                              |      |
| AutoComplete                                                                                                    | FESTE, Verified Certs FESTE, Verified Certs 1-1-2020 FESTE, Verified                            |      |
| AutoComplete stores previous entries Settings<br>on webpages and suggests matches<br>for you.                                                                                                    | First Data Digital C First Data Digital Certi 3-7-2019 First Data Digital                       | ~    |
| Feeds and Web Slices                                                                                                    |                                                                                                 |      |
| Feeds and Web Slices provide updated Settings<br>content from websites that can be<br>read in Internet Explorer and other<br>programs.                                                                                                    | Certificate intended purposes                                                                   | iced |
|                                                                                                    | Advanced Options                                                                                |      |
|                                                                                                    | Certificate purpose Select one or more purposes to be listed under Advanced Purposes. Cit       | ose  |
|                                                                                                    | Certificate purposes:                                                                           |      |
| OK Cancel Apply                                                                                                    | Server Authentication                                                                           |      |
| and the second second s | Client Authentication                                                                           |      |
|                                                                                                    | Code Signing                                                                                    |      |
|                                                                                                    | Secure Email                                                                                    |      |
|                                                                                                    | Time Stamping                                                                                   |      |
|                                                                                                    | Microsoft Trust List Signing                                                                    |      |
|                                                                                                    | Export format                                                                                   |      |
|                                                                                                    | Select the default drag and drop export format when dragging a<br>certificate to a file folder. |      |
|                                                                                                    | Export format: DER Encoded Binary X.509 (*.cer)                                                 |      |
|                                                                                                    | Include all certificates in the certification path                                              |      |
| TALK OF IS NOT                                                                                                    | OK Cancel                                                                                       |      |

Close all dialog boxes, then go to <u>https://office.exalondelft.nl/owncloud</u>. You will be
presented with a dialog box asking to select a certificate. You may have multiple certificates in your store already. Please select the one that says:

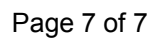

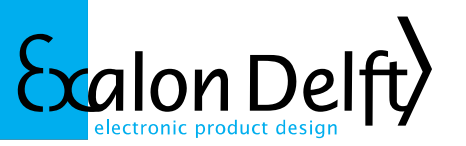

| Windows-beveilig                                       | ing                                                                                                    |
|--------------------------------------------------------|----------------------------------------------------------------------------------------------------|
| Certificaat k<br>Bevestig dit cer<br>het juiste certif | Devestigen<br>tificaat door op OK te klikken. Klik op Annuleren als dit niet<br>icaat is.                                                        |
|                                                        | Remote Owncloud User<br>Verlener: Exalon Delft Certificate Aut<br>Geldig vanaf: 20-2-2013 t/m 20-2-20<br><u>Certificaateigenschappen weergev</u> |
|                                                        | OK Annuleren                                                                                                    |

• You can now login with the username and password combination supplied.